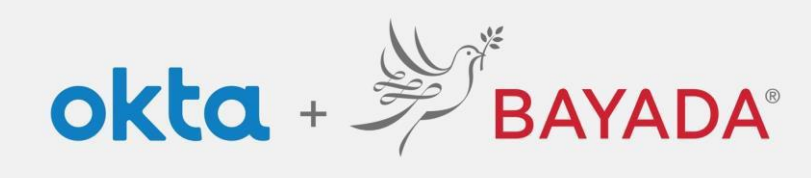

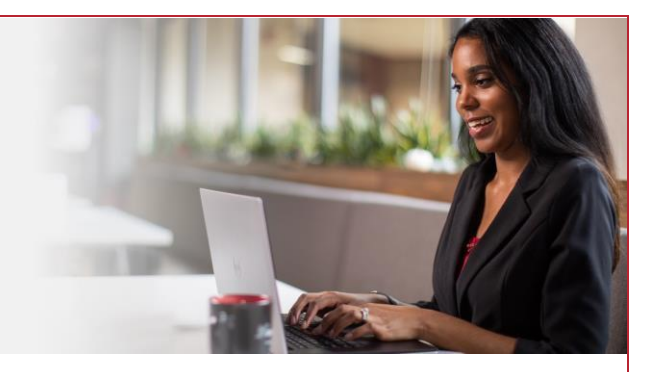

## Self-Service - Remove Security Question - Field

## Steps

- 1. Sign into your account at bayada.okta.com
- 2. Click on **your name** in the upper right corner of the screen.
- 3. Click Settings
- 4. To remove Security Question, under Security Methods, click Remove
- 5. Verify with your **Password** and Choose your verification method to receive code.
- 6. Once you enter the code, security question will no longer be available.

| Alisha                                        | ✓ Security Methods                                                                                         |                                                                                                    | ✓ Remove Security Question                                                                                                    |
|-----------------------------------------------|----------------------------------------------------------------------------------------------------|----------------------------------------------------------------------------------------------------|----------------------------------------------------------------------------------------------------|
| BAYADA Preview                                | Security methods help your account security when signing in to Okta and other applications.                |                                                                                                    | Are you sure you want to remove Security Question                                                                                             |
| Alisha Karmachraya<br>alishakch175@gmail.com  | Password                                                                                                   | Reset                                                                                                    | enróllment?                                                                                                    |
| Settings                                      | Phone                                                                                                    | Set up another                                                                                                    | Yes No                                                                                                    |
| Recent Activity                               | +1 XXX-XXX-5884                                                                                            | Remove                                                                                                    |                                                                                                    |
| Sign out                                      | Security Question                                                                                          | Remove                                                                                                    |                                                                                                    |
| BAVADA                                        | BAYADA<br>mexistar                                                                                         | BAVADA:<br>Motor                                                                                                    | <ul> <li>Security Methods</li> <li>Security methods help your account security when signing in to Okta<br/>and other applications.</li> </ul> |
| Verify with your password                     |                                                                                                    | Verify with your phone                                                                                                    | Password                                                                                                    |
| (2) alishakchi75@gmail.com<br>Password        | Cet a verification email<br>⑧ alishakch175@gmail.com<br>Send a verification email to <b>a**5@gmail.com</b> | W aiisnakchi /seggmai.com<br>A code was sent to +1 XXX-XXX-0001. I<br>the code below to verify.<br>Carrier messaging charges may app | htter<br>y +1 XXXXXX5884 Remove                                                                                                    |
| Verify Europt research                        | by clicking on "Send me an email".<br>Send me an email                                                     | 710142                                                                                                    |                                                                                                    |
| Verify with semething else<br>Back to alon in | <u>Verify with something else</u><br>Back to sign in                                                       | Verify with something else<br>Back to sign in                                                                                        |                                                                                                    |

REV 6.2.2023 BAYADA Home Health Care